## Nivell bàsic de seguretat per a connectar equips a la xarxa

Tots els ordinadors que estan connectats a la xarxa de la Universitat han d'estar configurats de manera que disposin un nivell bàsic de seguretat que asseguri que no interfereixen negativament en el servei a la resta dels usuaris. La següent llista concreta la informació que apareix a la plana web del Servei d'Informàtica (http://www.uab.cat/si/) sota "Seguretat" amb el títol "Mesures bàsiques". Seguiu aquests tres punts per a la comprovació de la seguretat en equips d'usuari final; per a comprovar la seguretat dels servidors, sisplau poseu-vos en contacte amb el CAS.

Llista de comprovació:

- Si el vostre equip treballa amb el sistema operatiu Windows heu de comprovar que té instal·lat, al dia i en funcionament el programari antivíric seguint les instruccions que trobareu a <u>http://www.uab.es/iDocument/133/93/comprovacions\_officescan.pdf</u>. Si trobeu que no teniu l'antivíric instal·lat, podeu solucionar-ho seguint les instruccions que trobareu a <u>http://www.uab.es/servlet/Satellite/antivirus/antivirus/instal-leu-l-antivirus-1096482306621.html</u>
- 2. Tots els equips connectats a la xarxa fixa del campus han d'estar registrats a Openet i la informació que hi ha en aquest registre ha d'estar actualitzada.

Per comprovar que el vostre equip compleix aquest punt accediu a <u>https://openet.uab.es/formularis/</u> des del propi equip i comproveu que la informació de "Propietari" i "Delegat" que hi apareix sobre el vostre equip és correcta. Si la màquina no està assignada, entreu a l'aplicació (menú "Els meus equips") i assigneu-vos-la. Si la màquina ja està assignada i l'assignació és incorrecta, parleu amb la persona que surt assignada com a "propietari" i demaneu-li que faci el canvi de titular.

3. A més de les comprovacions anteriors també heu de comprovar que teniu funcionant el sistema automàtic de actualitzacions del sistema operatiu. Si el vostre equip treballa amb Windows i quan engegueu l'equip es connecta al domini de la UAB, aquest punt el teniu assegurat. Podeu comprovar que us connecteu al domini de la UAB perquè al camp "Connecta't a" de l'inici de sessió hi figura el valor UAB.

Si treballeu amb Windows però no esteu al domini de la UAB instal·leu l'executable que trobareu a <u>http://www.uab.es/servlet/Satellite/actualitzacions-windows-1096482938076.html</u>. Si seguint les instruccions del punt 1 heu instal·lat l'antivíric, no cal que feu aquest pas perquè també us configurarà les actualitzacions de Microsoft.

Si el vostre equip és un MAC podeu comprovar que té el sistema operatiu actualitzat anant a les "Preferències de sistema" al apartat "Software Update". Heu de tenir la marcades les opcions com es mostra a la següent captura:

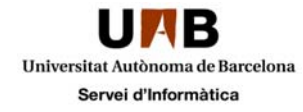

| Q                                       |
|-----------------------------------------|
| vare                                    |
| ons of your software<br>rrent software. |
|                                         |
| fully.<br>7:06                          |
|                                         |
| re ready to be installed.               |
|                                         |

Si el vostre equip és un Linux Ubuntu heu d'anar a "Aplicacions", al apartat "Sistema" i executar el "Gestor d'actualitzacions" Aquí veureu les actualitzacions que hi ha disponibles, i si premeu el botó "Paràmetres", us mostra la configuració de les actualitzacions. Comproveu que les teniu activades:

| Fonts de programari                                                                                                    |                                                                                             |                                                                            |                       |               |   |
|----------------------------------------------------------------------------------------------------|---------------------------------------------------------------------------------------------|----------------------------------------------------------------------------|-----------------------|---------------|---|
| Programari Ubuntu Altre                                                                                                    | e programari                                                                                | Actualitzacions                                                            | Autenticació          | Estadístiques |   |
| Actualitzacions del/l' U                                                                                                    | J <mark>buntu</mark><br>seguretat imp                                                       | ortants (natty-se                                                          | curity)               |               |   |
| Actualitzacions rec                                                                                                    | omanades (na                                                                                | tty-updates)                                                               |                       |               |   |
| Actualitzacions dis                                                                                                    | ponibles aban                                                                               | s <mark>del s</mark> eu allibera                                           | ment (natty-pr        | oposed)       |   |
|                                                                                                    | suportades (n                                                                               | attv-backports)                                                            |                       |               |   |
| Actualitzacions no                                                                                                    | supor cauca (n                                                                              |                                                                            |                       |               |   |
| Actualitzacions no                                                                                                    | àtiques                                                                                     | - , , , , ,                                                                |                       |               |   |
| <ul> <li>Actualitzacions no</li> <li>Actualitzacions autom</li> <li>Comprova si hi ha a</li> </ul>                                                                                                    | <b>àtiques</b><br>ictualitzacions                                                           | : Cada dia                                                                 |                       |               | : |
| <ul> <li>Actualitzacions no</li> <li>Actualitzacions autom</li> <li>Comprova si hi ha a</li> <li>Instal·la les actua</li> </ul>                                                                                        | <b>àtiques</b><br>ictualitzacions<br>litzacions de s                                        | :: Cada dia                                                                | onfirmació            |               | : |
| <ul> <li>Actualitzacions no</li> <li>Actualitzacions autom</li> <li>Comprova si hi ha a</li> <li>Instal·la les actua</li> <li>Baixa totes les actua</li> </ul>                                                         | <b>àtiques</b><br>actualitzacions<br>litzacions de s<br>tualitzacions e                     | :: Cada dia<br>:eguretat sense co<br>en un segon pla                       | onfirmació            |               | : |
| <ul> <li>Actualitzacions no</li> <li>Actualitzacions autom</li> <li>Comprova si hi ha a</li> <li>Instal·la les actua</li> <li>Baixa totes les ac</li> <li>Només notifica q</li> </ul>                                  | <b>àtiques</b><br>actualitzacions<br>litzacions de s<br>ctualitzacions e<br>uan hi hagi act | :: Cada dia<br>seguretat sense co<br>en un segon pla<br>sualitzacions disp | onfirmació<br>onibles |               | : |
| <ul> <li>Actualitzacions no</li> <li>Actualitzacions autom</li> <li>Comprova si hi ha a</li> <li>Instal·la les actua</li> <li>Baixa totes les ac</li> <li>Només notifica q</li> <li>Actualització de la ver</li> </ul> | àtiques<br>actualitzacions<br>litzacions de s<br>ctualitzacions e<br>uan hi hagi act<br>sió | : Cada dia<br>reguretat sense co<br>en un segon pla<br>rualitzacions disp  | onfirmació<br>onibles |               | : |

Si és qualsevol altra distribució de Linux o d'algun altre sistema operatiu, ho haureu de comprovar seguint les seves instruccions específiques. Comproveu que rebeu de forma automàtica les actualitzacions de seguretat i que la vostra configuració s'actualitza d'acord amb les mateixes.